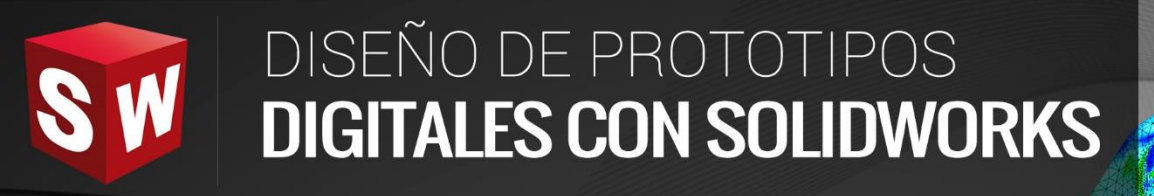

# AVANZADO

DASSAULT

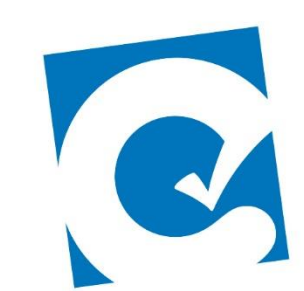

0

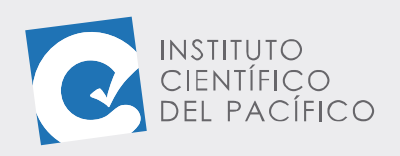

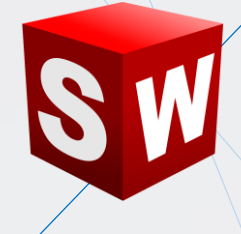

# EJEMPLO 03: ROTACIÓN DE UN MECANISMO BAJO UNA FUERZA APLICADA

# **OBJETIVO**

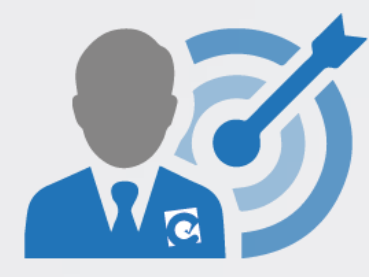

El objetivo principal del ejemplo es aprender a rotar en un mismo eje un mecanismo cualquiera, al cual se le aplicará una **fuerza**.

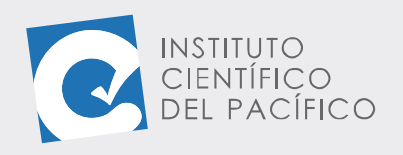

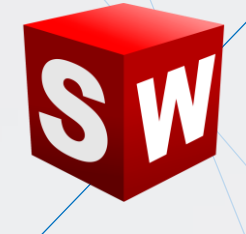

# **PLANTEAMIENTO**

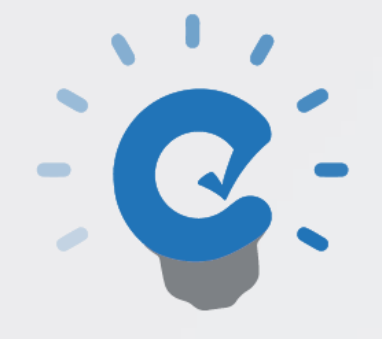

En este ejemplo se creará una **animación de un mecanismo**, el cual rotará en su eje y al que se le aplicará una fuerza definida.

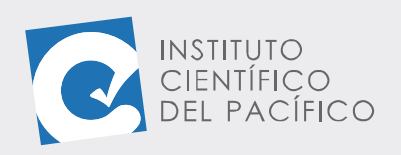

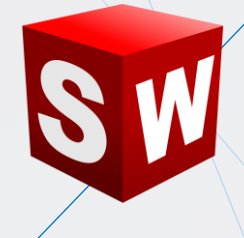

# DESARROLLO

INSTITUTO CIENTÍFICO DEL PACÍFICO Empezar abriendo el ensamblaje llamado E3\_S4\_AVA\_E que está en la data.

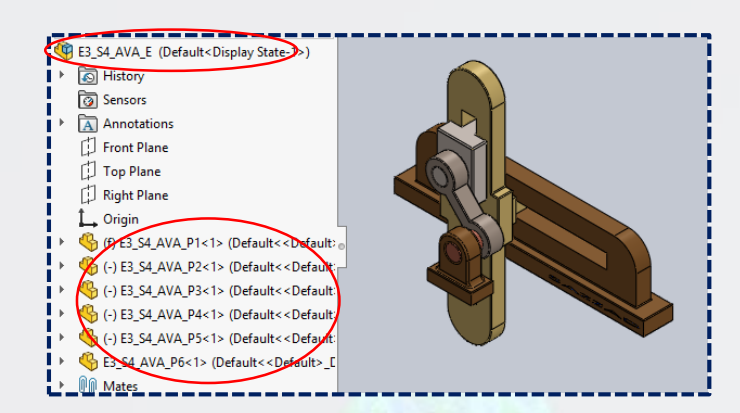

Seguidamente, seleccionar Estudio de movimiento 1.

| Animac     | ión 🗸 📑 🕨                                                                                                    |       |  |  | - <u>1x</u> |   | $\sim \rightarrow \cdot$ | lin   📸 | ( <b>*</b> | - <b>a</b> | a 🔨    |
|------------|----------------------------------------------------------------------------------------------------|-------|--|--|-------------|---|--------------------------|---------|------------|------------|--------|
|            | T 🗣 🤤 🖓 🖳                                                                                                    | 0 seg |  |  | 5 seg       | 1 |                          | 10 seg  |            | I          | 15 seg |
| <u>^</u> + | E3_S4_AVA_E (Default <display)< p=""></display)<>                                                                                                    | •     |  |  |             |   |                          |         |            |            |        |
| 1          | 🔗 Orientación y vistas de cán                                                                                                    | •     |  |  |             |   |                          |         |            |            | i      |
| i          | Lights, Cameras and Scene                                                                                                    | •     |  |  |             |   |                          |         |            |            |        |
| 1          | ▶ 🌯 (f) E3_S4_AVA_P1<1> (Defa                                                                                                    | •     |  |  |             |   |                          |         |            |            |        |
| 1          | ▶ 4 (-) E3_S4_AVA_P2<1> (Defa                                                                                                    | •     |  |  |             |   |                          |         |            |            | 1      |
| 1          | Government () E3_S4_AVA_P3<1> (Defa                                                                                                    | •     |  |  |             |   |                          |         |            |            |        |
| 1          | ▶ 4 (-) E3_S4_AVA_P4<1> (Defa                                                                                                    | •     |  |  |             |   |                          |         |            |            | - i    |
| 1          | General Content of the second second seco | •     |  |  |             |   |                          |         |            |            |        |
| 1          | E3_S4_AVA_P6<1> (Default)                                                                                                    |       |  |  |             |   |                          |         |            |            | i      |
| Ť.         |                                                                                                    | I     |  |  |             |   |                          |         |            |            |        |
|            | Modelo   Vistas 3D Estudio de Movimiento 1                                                                                                    |       |  |  |             |   |                          |         |            |            |        |

#### Y luego dar clic en Asistente para animación.

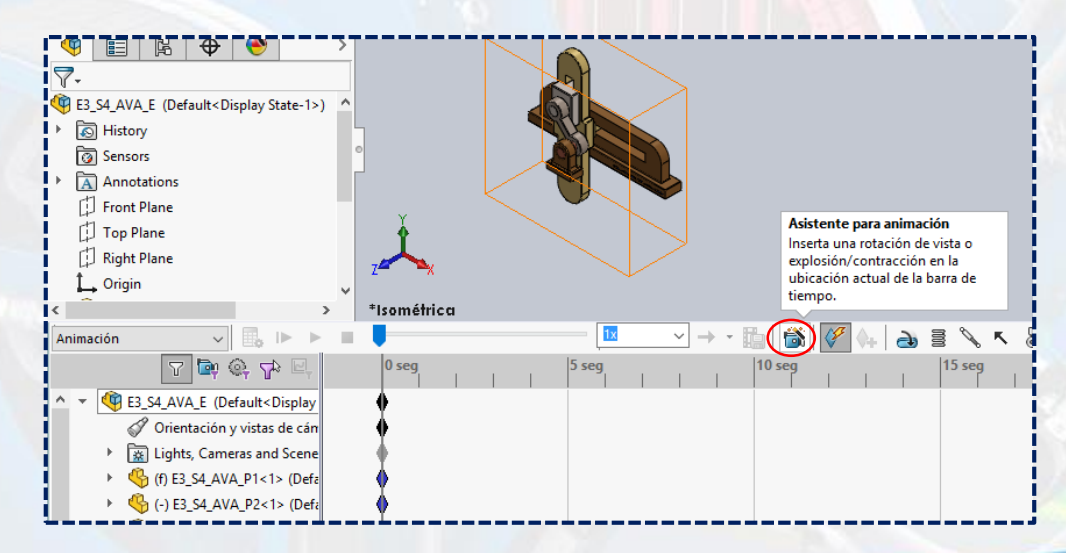

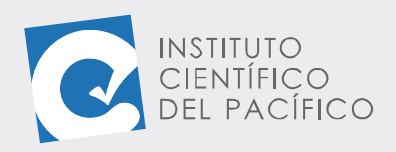

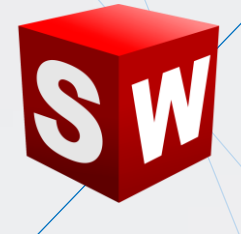

#### A lo que aparecerá una nueva ventana:

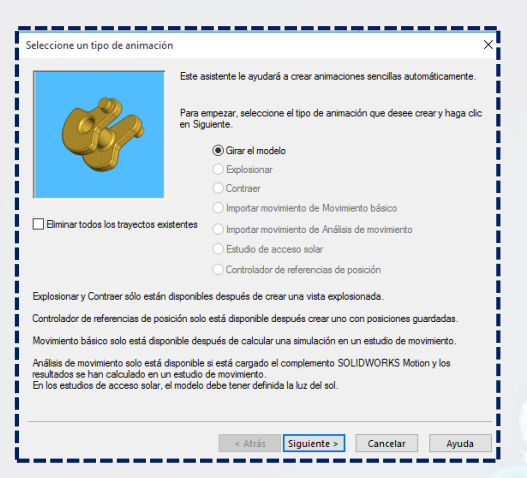

Dejar por defecto todo y dar clic en Siguiente.

|                                                                                                    | Este asistente le ayudará a crear animaciones sencillas automáticamente                 |  |  |  |  |  |
|----------------------------------------------------------------------------------------------------|-----------------------------------------------------------------------------------------|--|--|--|--|--|
| 1 Acar                                                                                                    | Para empezar, seleccione el tipo de animación que desee crear y haga o<br>en Siguiente. |  |  |  |  |  |
|                                                                                                    | Girar el modelo                                                                         |  |  |  |  |  |
|                                                                                                    | <ul> <li>Explosionar</li> </ul>                                                         |  |  |  |  |  |
|                                                                                                    | <ul> <li>Contraer</li> </ul>                                                            |  |  |  |  |  |
| ,                                                                                                    | <ul> <li>Importar movimiento de Movimiento básico</li> </ul>                            |  |  |  |  |  |
| Eliminar todos los trayectos existe                                                                                                    | ntes O Importar movimiento de Análisis de movimiento                                    |  |  |  |  |  |
|                                                                                                    | <ul> <li>Estudio de acceso solar</li> </ul>                                             |  |  |  |  |  |
|                                                                                                    | O Controlador de referencias de posición                                                |  |  |  |  |  |
| Explosionar y Contraer sólo están dis                                                                                                    | ponibles después de crear una vista explosionada.                                       |  |  |  |  |  |
| Controlador de referencias de posición solo está disponible después crear uno con posiciones guardadas.<br>Movimiento básico solo está disponible después de calcular una simulación en un estudio de movimiento. |                                                                                         |  |  |  |  |  |
|                                                                                                    |                                                                                         |  |  |  |  |  |

Seleccionar el eje Y, colocar 2 en número de rotaciones y dar Siguiente.

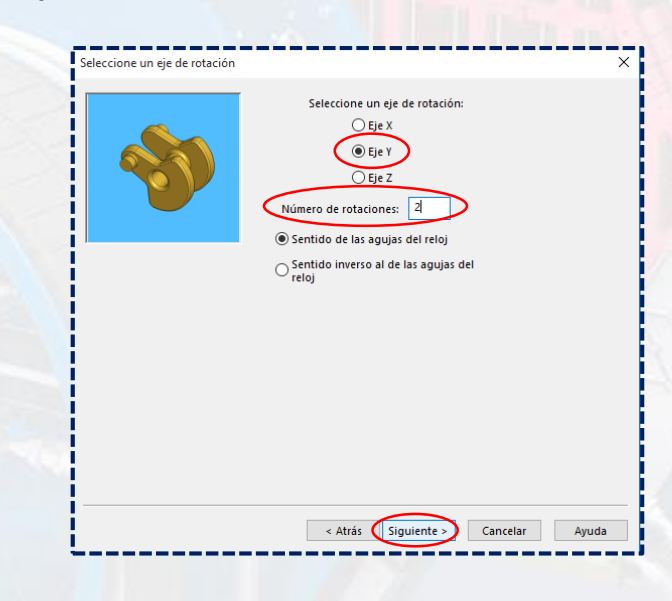

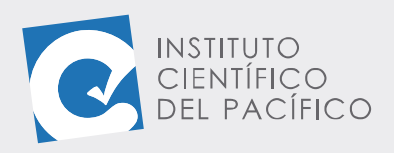

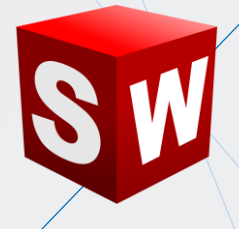

Poner el valor de 10 en duración y luego finalizar.

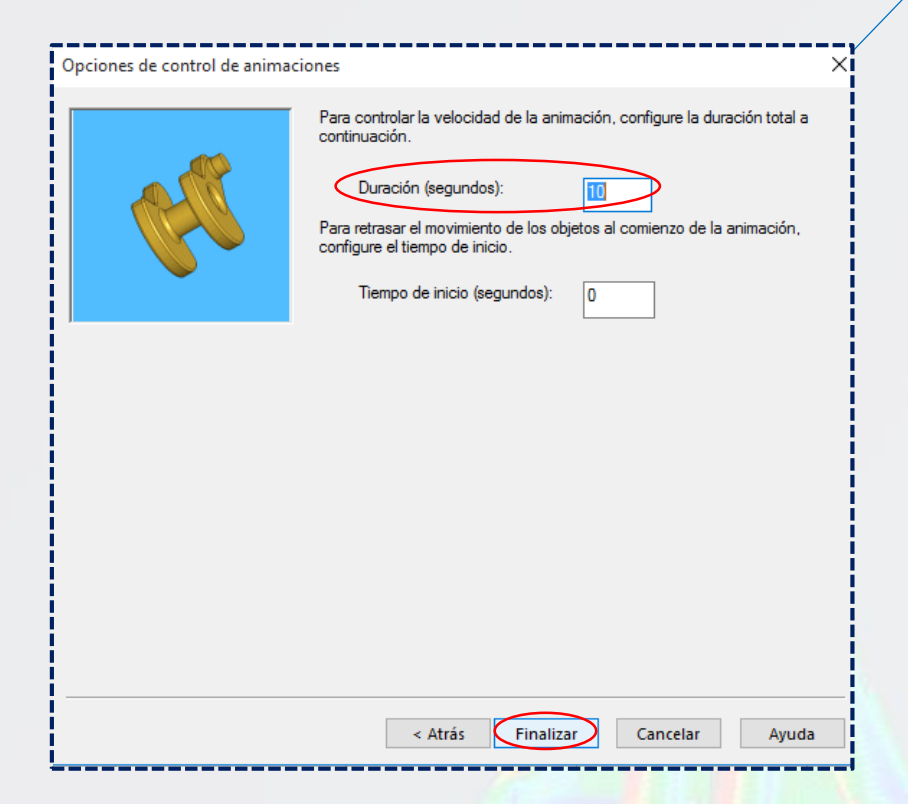

Por lo que se cargará en el panel de animación.

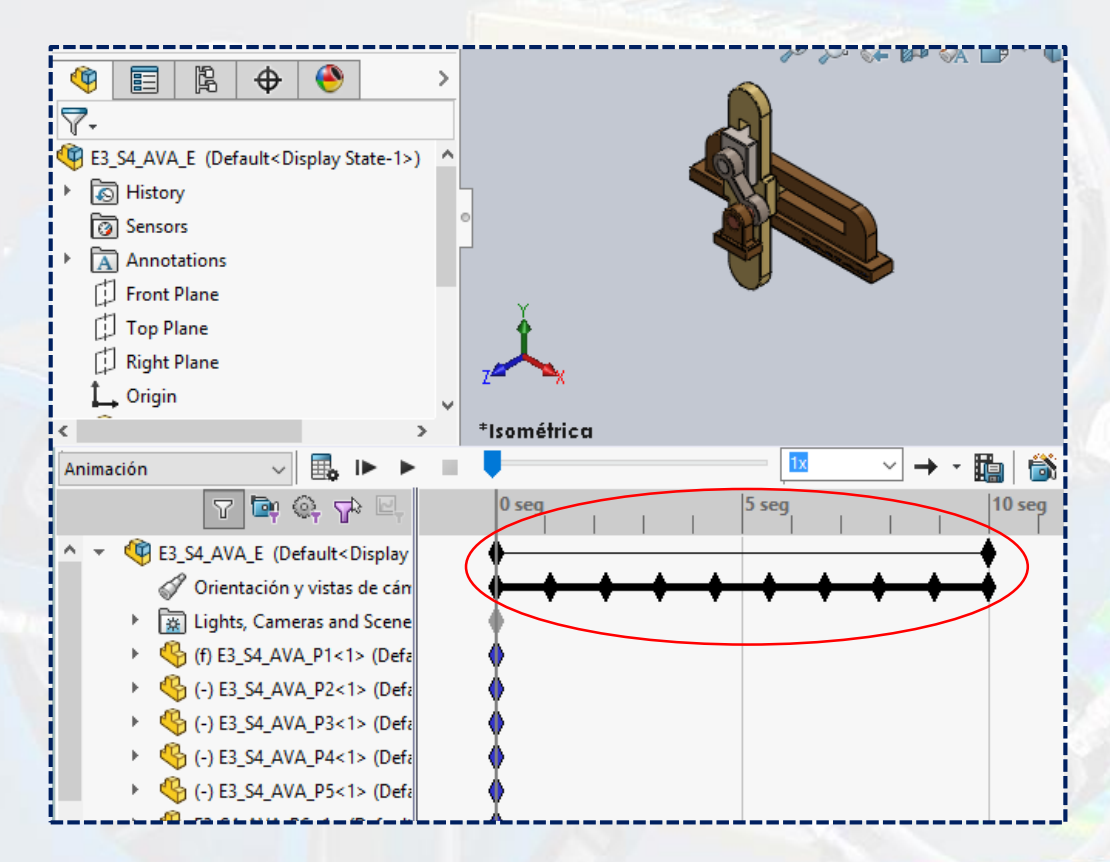

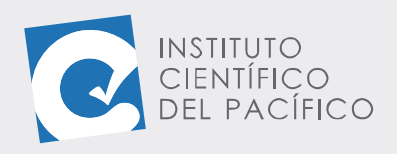

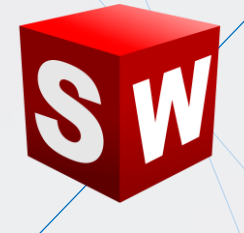

Una vez todo listo, hacer clic en **Calcular.** 

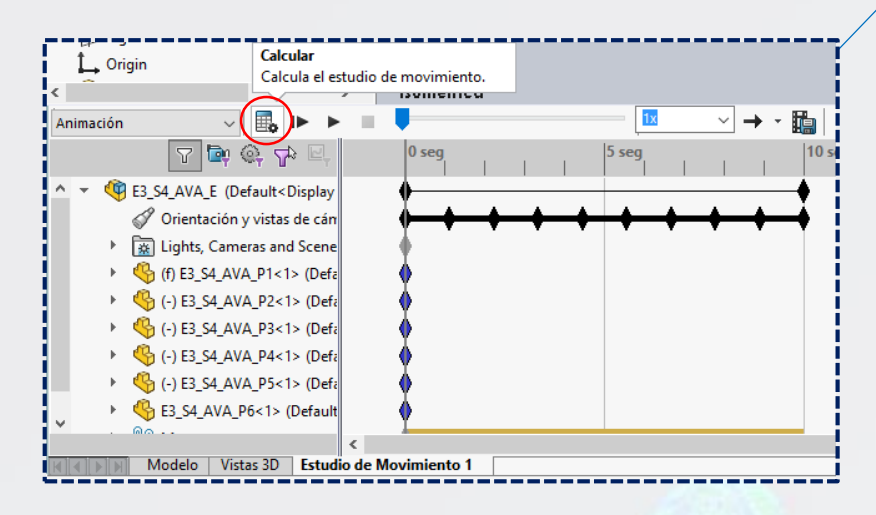

#### Y empezará a reproducirse poco a poco.

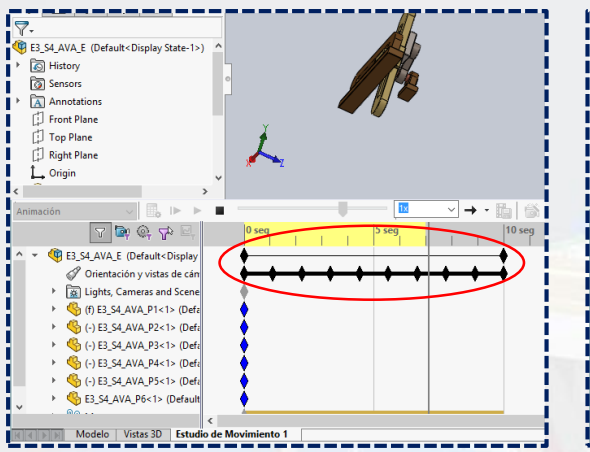

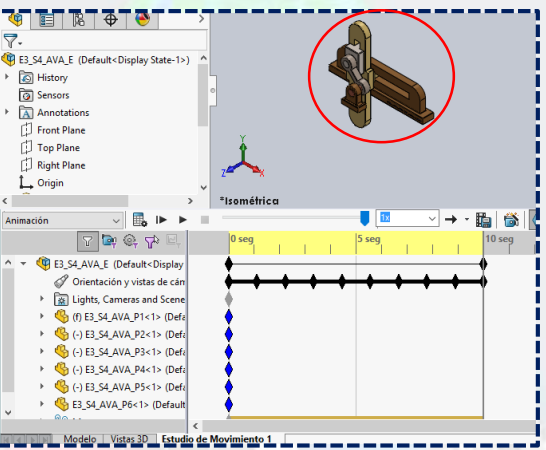

Una vez terminado, seleccionar Forzar.

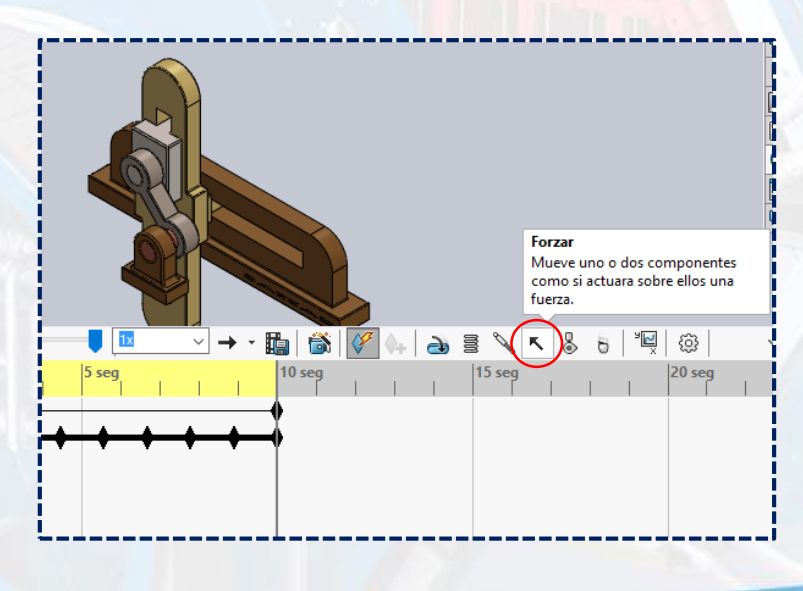

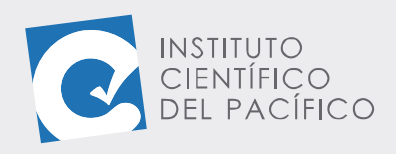

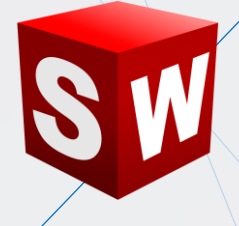

A lo que abrirá un nuevo panel:

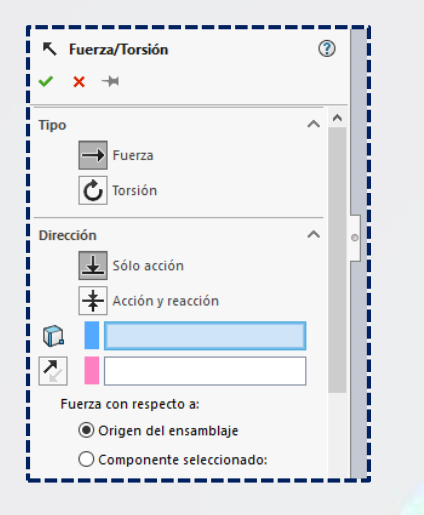

Luego, seleccionar la cara que se muestra en Dirección.

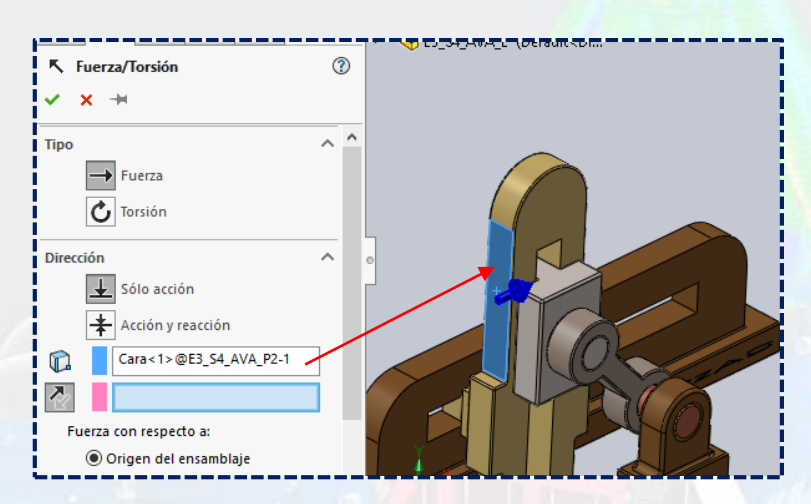

### Colocar el valor de 0.1 lbf en Forzar función y dar Aceptar.

|   |                        | _ |                                                                 |          |
|---|------------------------|---|-----------------------------------------------------------------|----------|
| l | K Fuerza/Torsión       |   | Fuerza/Torsión                                                  | ()       |
|   | ✓ X →                  | _ | Fuerza                                                          | ^        |
|   | Cara<1>@E3_54_AVA_P2-1 |   | Dirección                                                       | ^        |
|   | Fuerza con respecto a: | 0 | Acción y reacción                                               | IVA_P2-1 |
| ( | Forzar funcion         |   | Componente selecci<br>Forzar función<br>Constante<br>F1 0.1 lbf | onado:   |
|   |                        | _ |                                                                 |          |

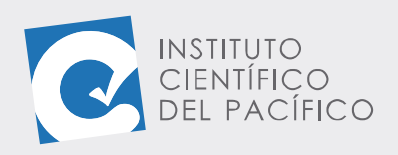

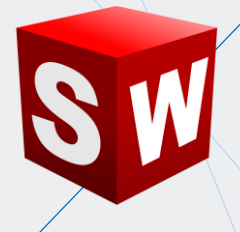

Ahora desplegar Animación y seleccionar Análisis de movimiento,

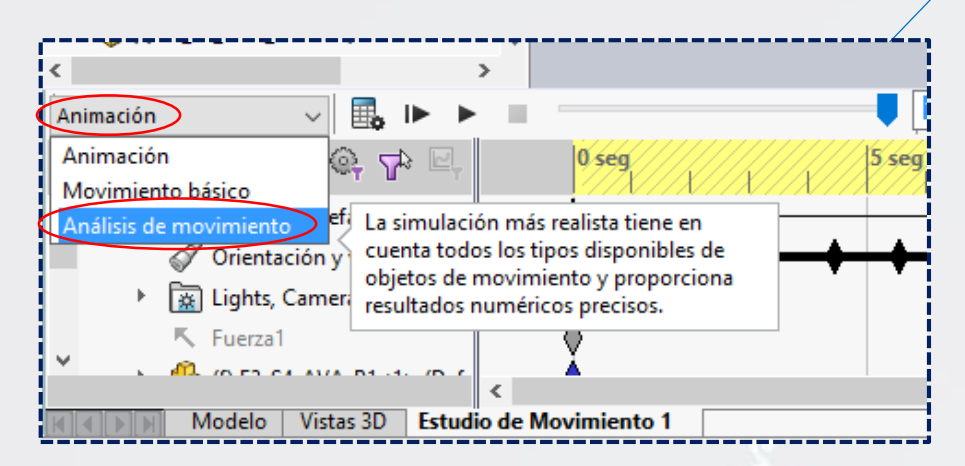

Dar clic derecho en la marca de Fuerza1 en 0 seg y seleccionar

#### Desactivado.

|           |                                                                                                    | _        |                          |          |         |  |  |  |
|-----------|----------------------------------------------------------------------------------------------------|----------|--------------------------|----------|---------|--|--|--|
| ×         | 식 (-) E3_S4_AVA_P2<1> (Default< <defa< th=""><th>Z</th><th>🍖 Editar tiempo de marca</th><th>1</th><th></th></defa<> | Z        | 🍖 Editar tiempo de marca | 1        |         |  |  |  |
| ×         | 崎 (-) E3_S4_AVA_P3<1> (Default< <defa≀ th="" 🗸<=""><th></th><th>Desactivado</th><th></th><th></th></defa≀>          |          | Desactivado              |          |         |  |  |  |
| <         | 2                                                                                                    | ±1       |                          |          |         |  |  |  |
|           | · · · · · · ·                                                                                                    |          | 🗛 Reemplazar marca       |          | × 1 📈 . |  |  |  |
| A         | hálisis de movimiento 🗸 🌐 h                                                                                         |          | S Cortar                 |          | D   🖉   |  |  |  |
| 9         |                                                                                                    |          | 0.4                      |          |         |  |  |  |
|           |                                                                                                    |          | 🛅 Copiar                 |          |         |  |  |  |
| $^{\sim}$ |                                                                                                    | - (      | Pegar                    | <u> </u> |         |  |  |  |
|           | A Diset if a side of a                                                                                              |          |                          | L        | A       |  |  |  |
|           | Orientación y vistas de can                                                                                         | ۱.       | X Eliminar               |          | -       |  |  |  |
| 1         | Lights, Cameras and Scene                                                                                           | - 4      |                          |          | i       |  |  |  |
| 9         |                                                                                                    |          | Seleccionar todo         |          |         |  |  |  |
|           | Fuerza1                                                                                                    |          |                          |          |         |  |  |  |
|           | (f) E3 S4 AVA P1<1> (Defa                                                                                           | 7        |                          |          |         |  |  |  |
|           |                                                                                                    | X        |                          |          |         |  |  |  |
|           | • • • (-) E3_S4_AVA_P2<1> (Defa                                                                                     | - (      |                          |          |         |  |  |  |
| ×         |                                                                                                    | <b>/</b> |                          |          |         |  |  |  |
| 1         | <                                                                                                    |          |                          |          | i i     |  |  |  |
| 1141      | Modelo Virtas 3D Estudio de Movimiento 1                                                                            |          |                          |          |         |  |  |  |
|           |                                                                                                    |          |                          |          |         |  |  |  |

#### Ir a 10 seg en la marca de Fuerza1 y seleccionar Activado.

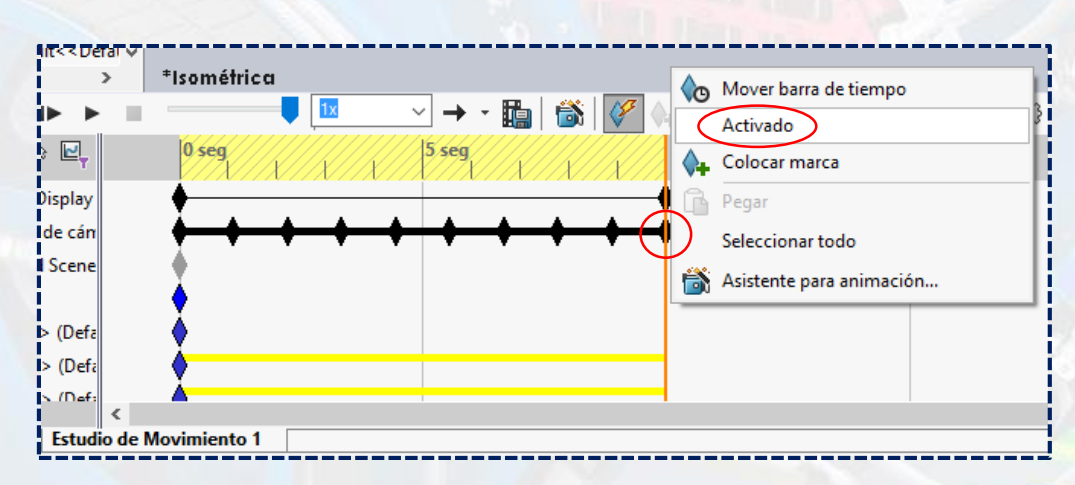

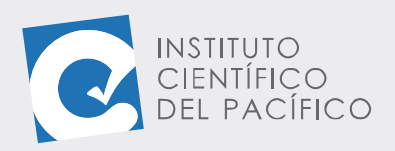

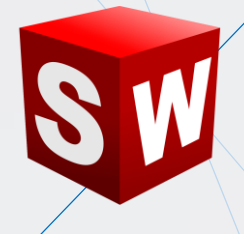

Después, ubicarse en 15 seg en la marca de Fuerza1 y seleccionar Desactivado.

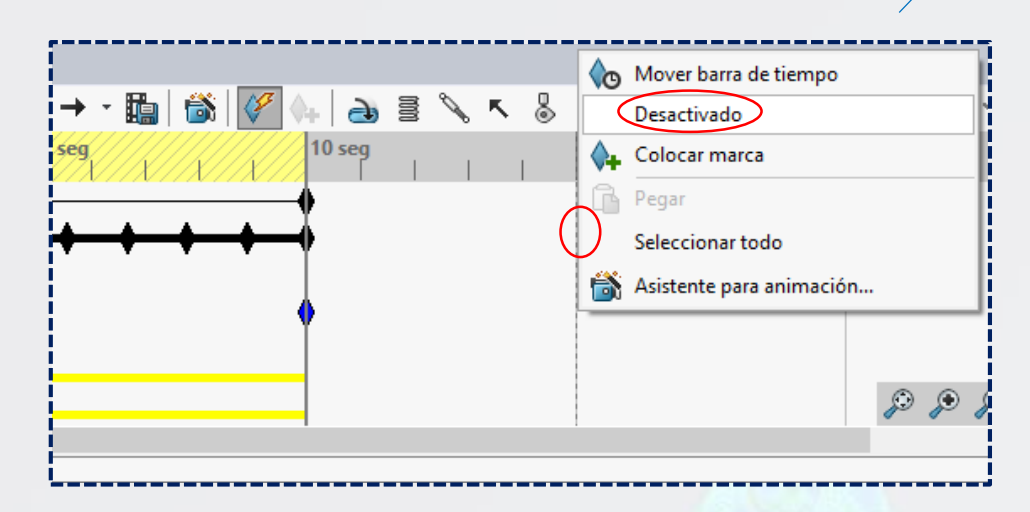

Por lo que su marca se verá de la siguiente manera. Con esto, la **Fuerza1** solo se activará a partir de los **10 seg.** 

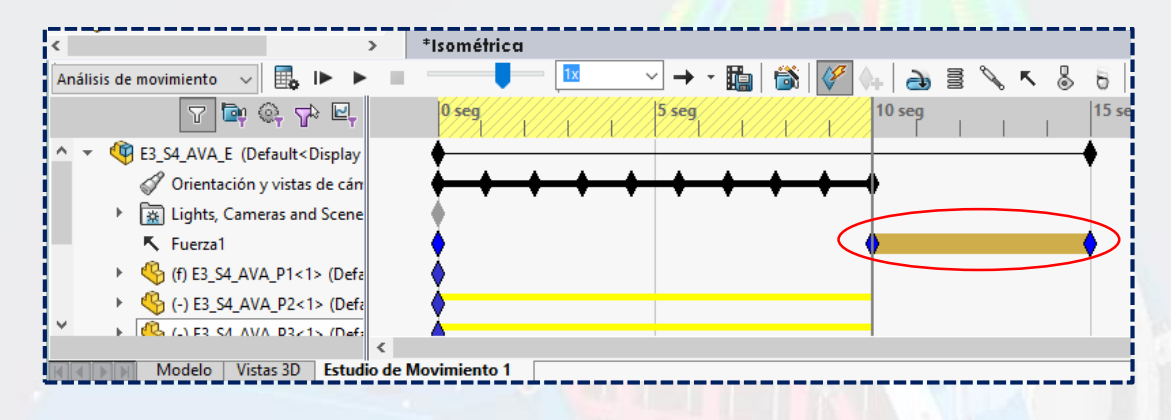

Finalmente, dar clic en Calcular.

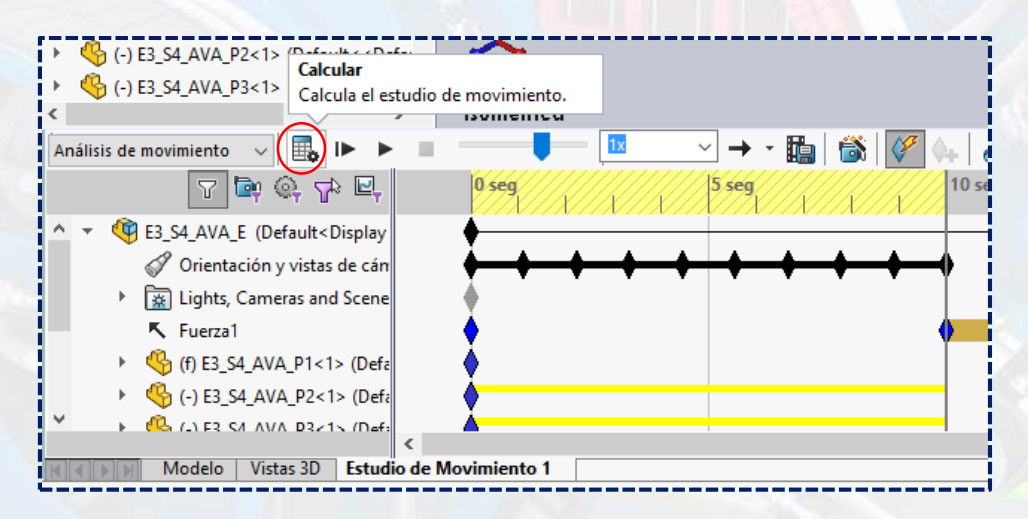

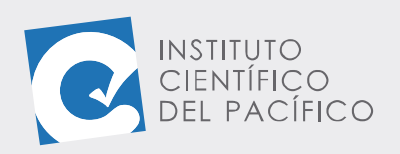

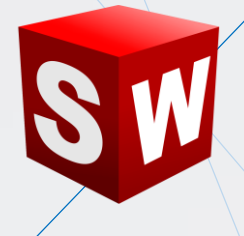

Una vez finalizado, se guardará la animación.

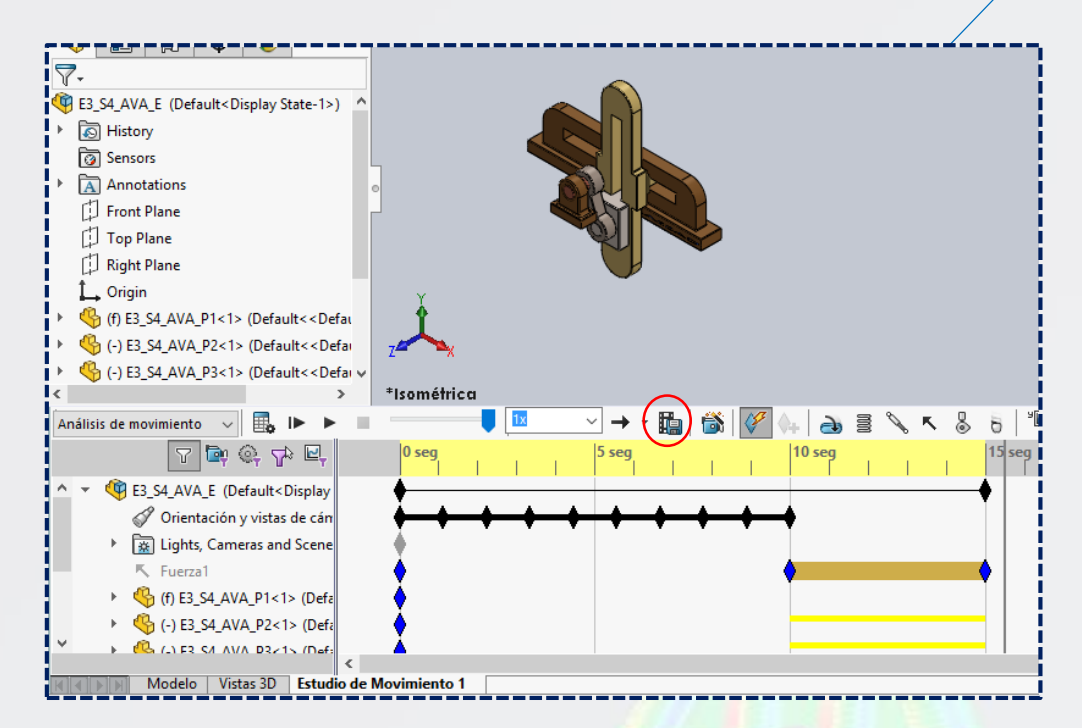

Y así se podrá visualizar en cualquier reproductor de Windows.

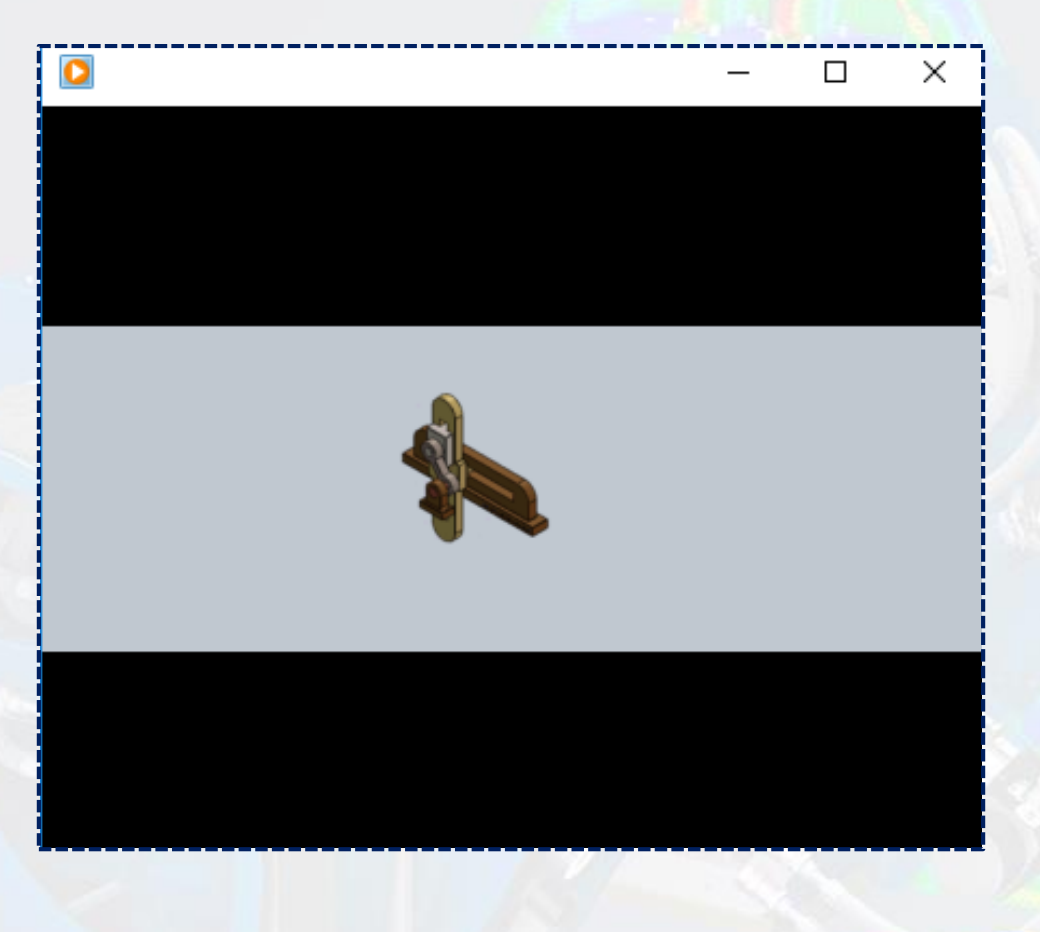